# 汇丰商业扣账 Mastercard<sup>®</sup> 透过香港汇丰 Business Express流动应用程序 管理你的商业扣账卡

用户指引

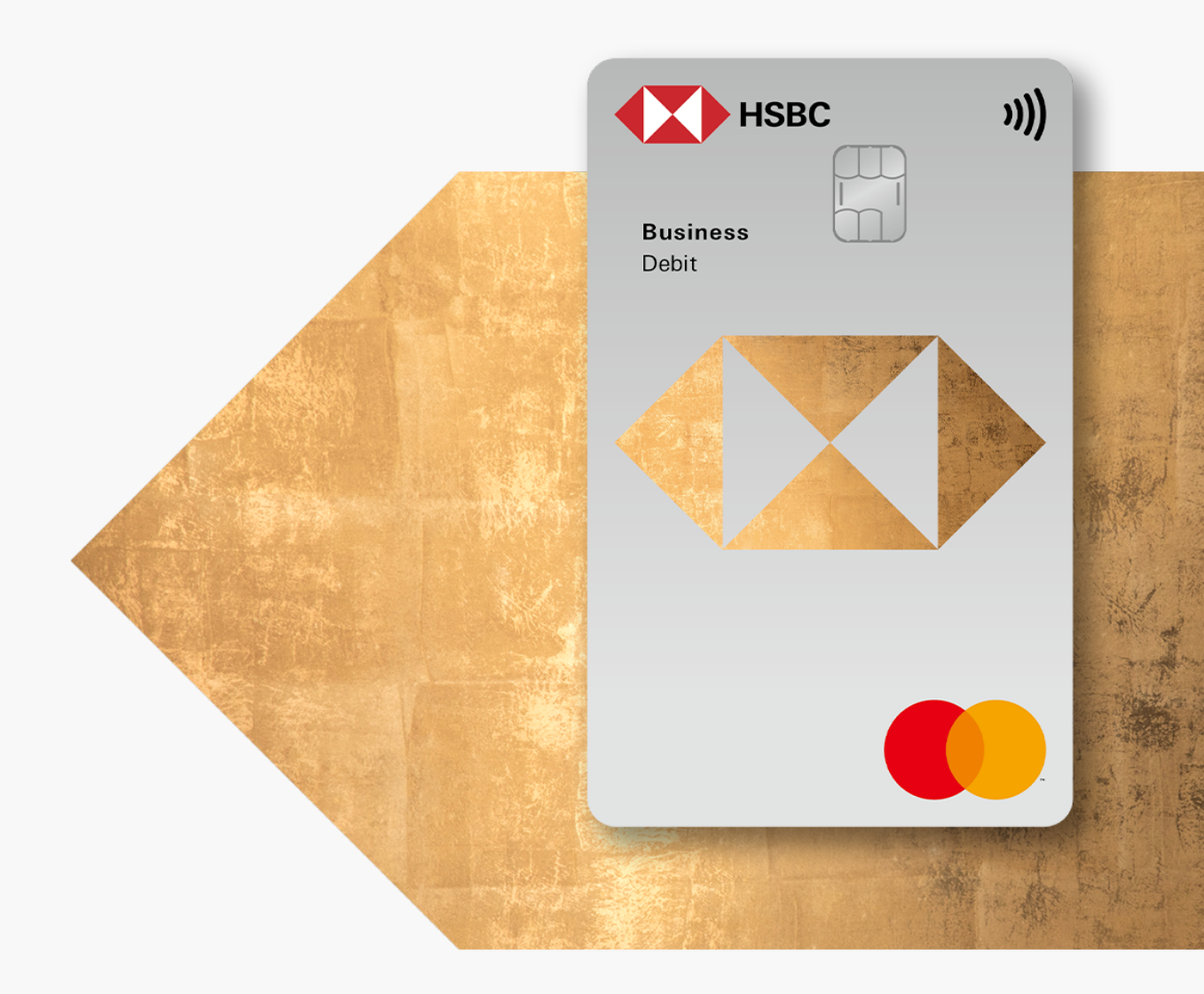

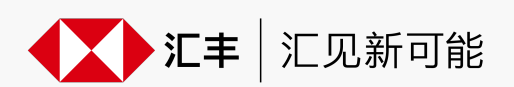

#### 步骤1

#### 管理扣账卡页面

| 1 |             |                       |                           |           |
|---|-------------|-----------------------|---------------------------|-----------|
|   | Д.          | . (X                  | ٦ (                       | I H       |
|   |             |                       |                           |           |
|   | HKHBAPC     | 0200054<br>021年10月23日 | 15838PUSE<br>16:08 (香港时间) | R1        |
|   | 💬 即时通讯      |                       |                           |           |
|   | 20.00       | 100                   | -                         |           |
|   |             | ð.                    | <u></u>                   |           |
|   | 你E          | 已处理所有待<br>向左轻扫以重      | 处理的交易,<br>查看更多 。          |           |
|   |             | • •                   | ,<br>,                    |           |
|   | 快速连结        |                       |                           | 1         |
|   | Keen        |                       |                           | -         |
|   | <u>↑</u>    | ₹                     | 6                         | E.@       |
|   | 付款          | 转账                    | 缴账                        | 电子结<br>子通 |
|   | 推介內容        |                       |                           |           |
|   |             |                       | 63                        |           |
|   | BizExpress≦ | 全新形象                  | 立即启用推送证                   | 通知        |
|   |             |                       |                           |           |
|   | A E         | <u>۲</u>              | 6                         |           |
|   | 主页 账        | 户 付款及                 | 转账 付款追踪                   | 更多        |

登入香港汇丰Business Express 流动应用程序。

| 2                |                         |                        |
|------------------|-------------------------|------------------------|
| Ĵ                |                         | Ð                      |
| <b>》</b><br>外币兑换 | 定の思想                    | <b>汐</b><br>服务         |
| ☐<br>卡类服务        | 5<br>چۈچ                | <b>〕</b><br>10服务       |
| 震要帮助             | ●<br>电子结单及<br>キ         | <b>〕</b><br>炎电子通知<br>≶ |
| 其他               |                         |                        |
| 』 认证             |                         | >                      |
| ◎ 设定/登记          |                         | >                      |
| ② 关于我们           |                         | >                      |
|                  | untarier anger<br>De Co |                        |

点击更多。

| 3           |                            |
|-------------|----------------------------|
| ¢ (         | ► E                        |
| 多市兑换        | 定                          |
| 卡类服务        | ら<br>账户及服务                 |
| (C)<br>需要帮助 | <b>是</b><br>电子结单及电子通知<br>书 |
| 其他          |                            |
| A 认证        | >                          |
| 卡类服务        |                            |
| 激活卡         |                            |
| 管理扣账卡       |                            |

点击管理扣账卡。

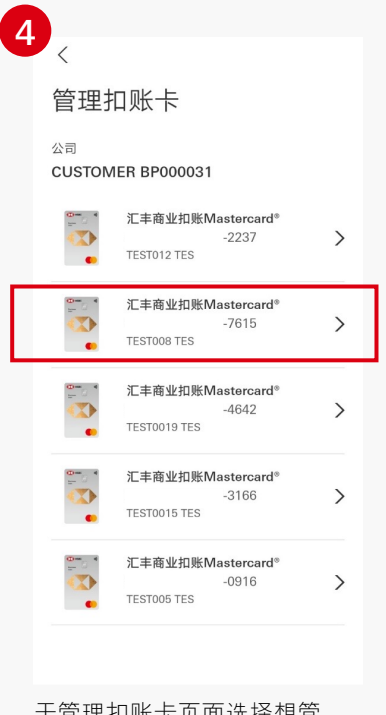

于管理扣账卡页面选择想管 理的扣账卡。

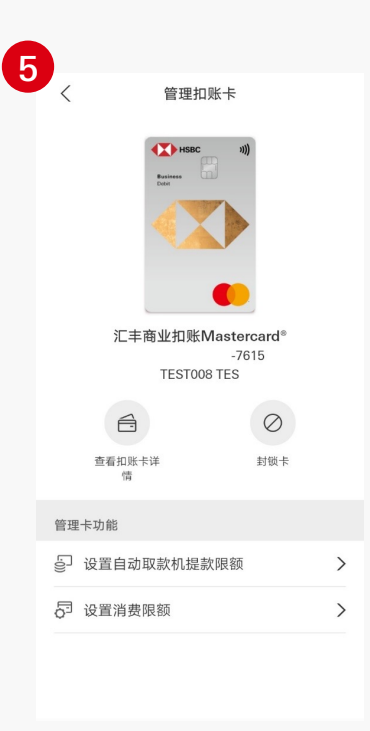

页面将转至你所选的卡的管理 页面。

### 暂时封锁扣账卡

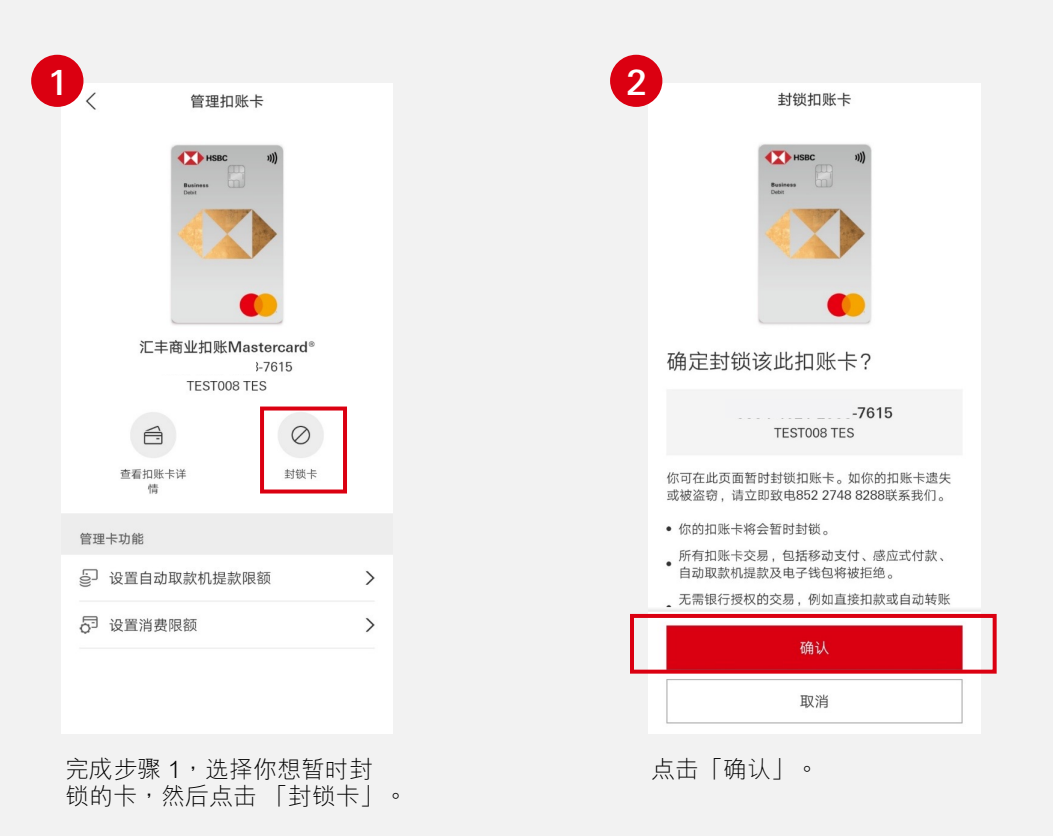

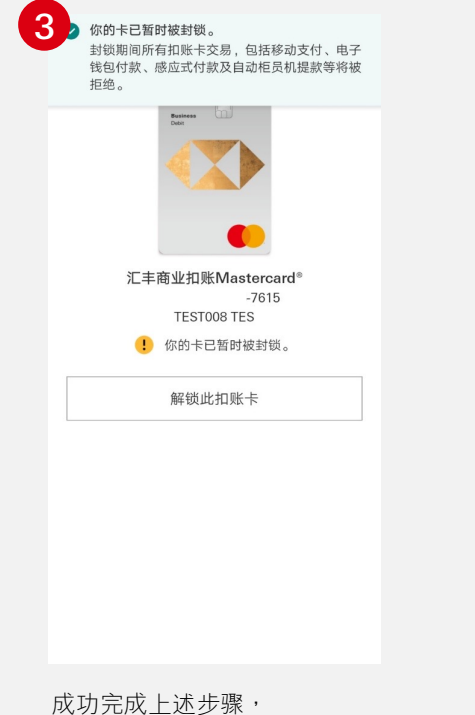

你将收到确认讯息。

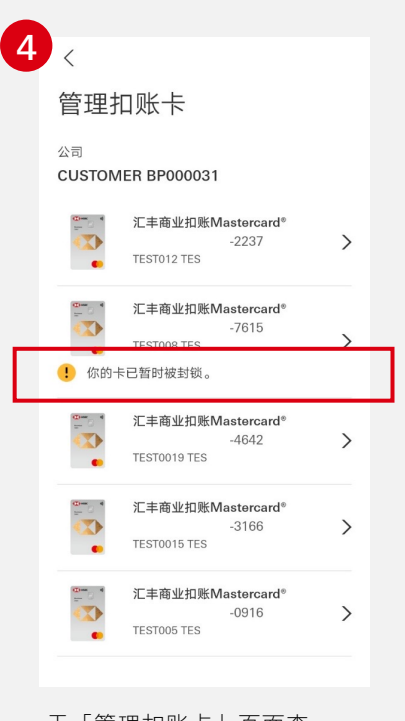

于「管理扣账卡」页面查 看扣账卡最新状态。

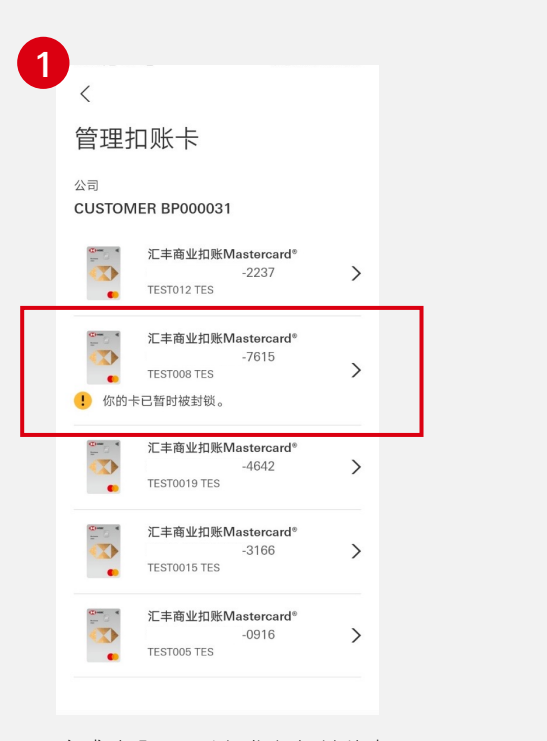

完成步骤 1,选择你想解锁的卡。

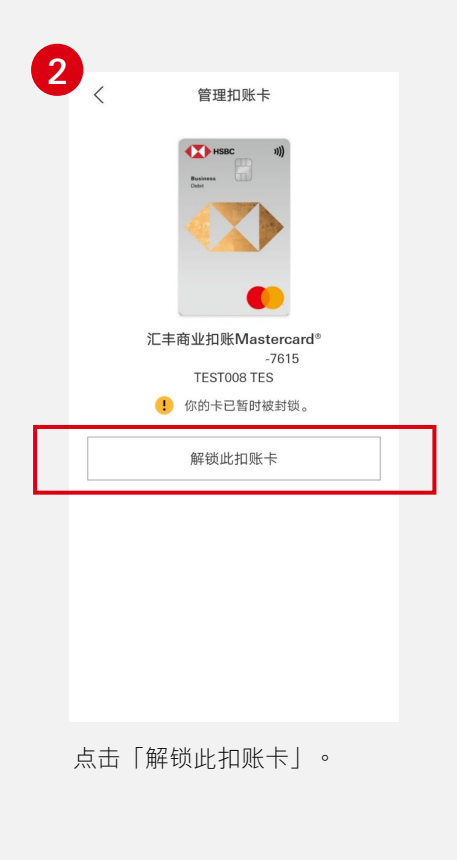

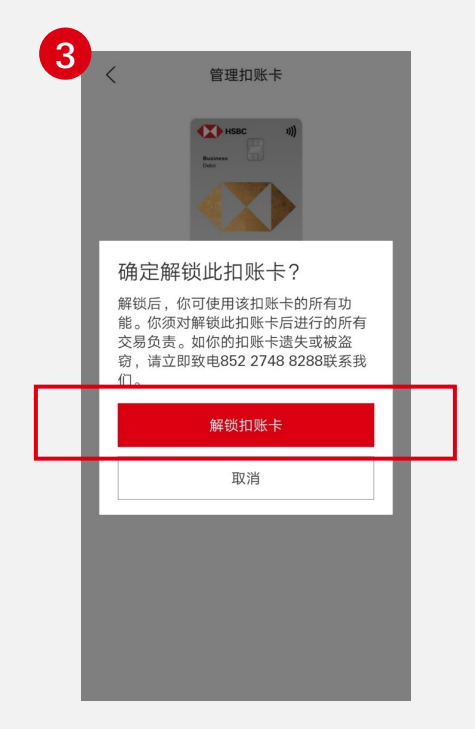

点击「解锁扣账卡」以确定 解锁。

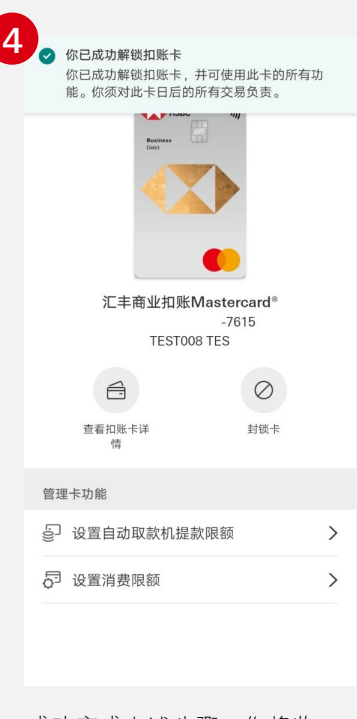

成功完成上述步骤,你将收 到确认讯息,便可立即使用 该卡所有功能。

### 设定扣账卡的海外自动柜员机提款限额

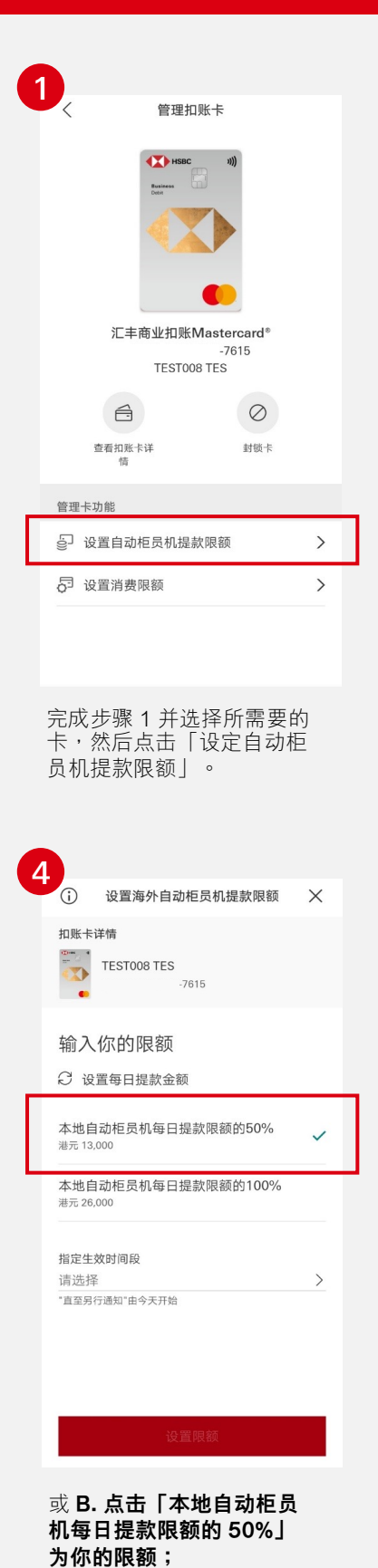

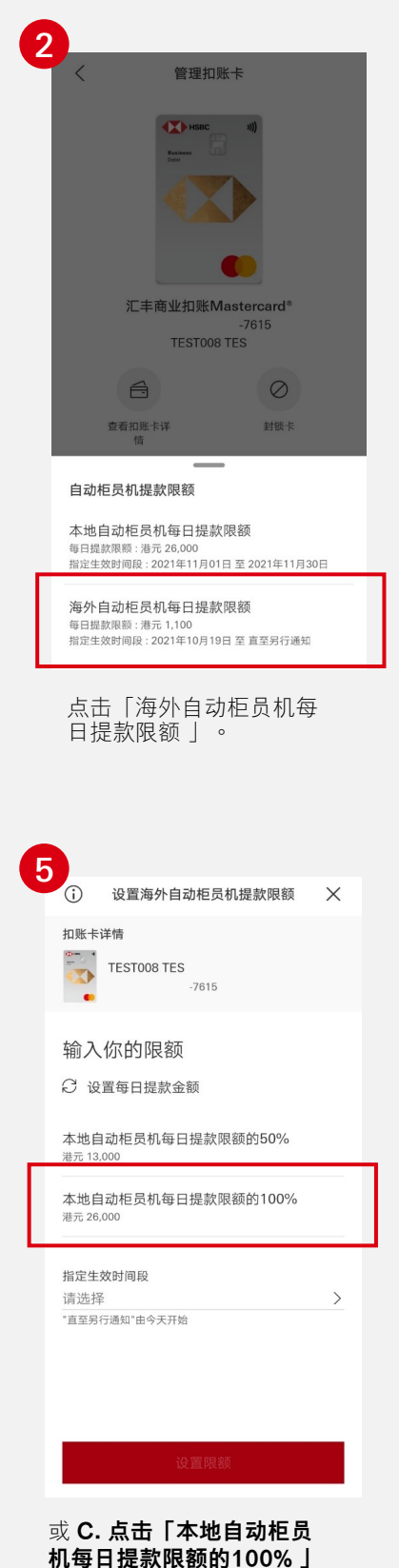

为你的限额。

设置海外自动柜员机提款限额 Х 扣账卡详情 TEST008 TES T -7615 输入你的限额 ♀ 设置限额按本地自动柜员机每日提款限额 百分比计算 1,100 港元 最高为港元: 港元 26,000 指定生效时间段 请选择 > "直至另行通知"由今天开始 设定限额:你可 A. 输入你的限额; 6 设置海外自动柜员机提款限额 × 扣账卡详情 TEST008 TES 输入你的限额 € 设置每日提款金额 本地自动柜员机每日提款限额的100% 指定生效时间段 请选择生效日期 直至另行通知 指定生效时间段 设定生效日期 : 你可选择 ■ 直至另行通知; 或 ■ 指定生效时间段 若你选择「指定生效时间段」, 你可于月历设定生效开始及完结日期

### 设定扣账卡的海外自动柜员机提款限额

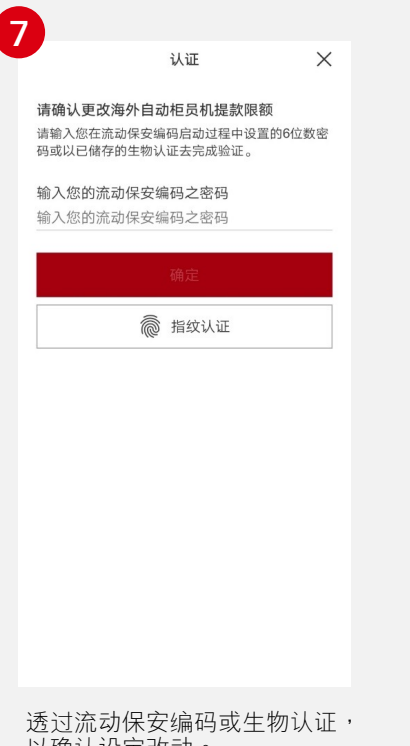

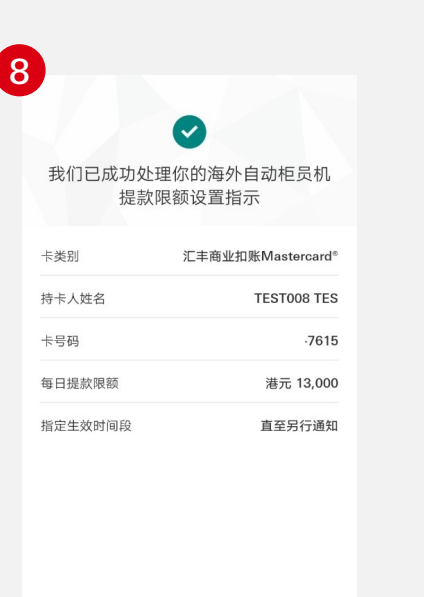

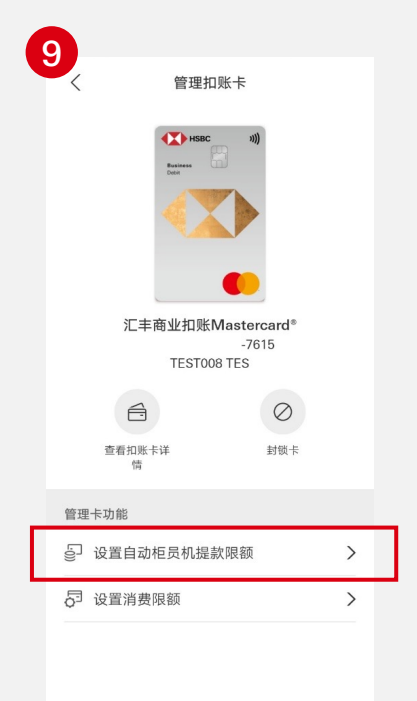

以确认设定改动。

10 管理扣账卡 НЗВС 3))) 汇丰商业扣账Mastercard® TEST008 TES 6 查看扣账卡详 自动柜员机提款限额 本地自动柜员机每日提款限额 每日提款限额:港元 26,000 指定生效时间段:2021年11月01日 至 2021年11月30日

> 海外自动柜员机每日提款限额 每日提款限额 : 港元 13,000 指定生效时间段 : 2021年10月19日 至 直至另行通知

查看最新海外自动柜员机的 每日提款限额。

成功认证后,你将收到完成 指示的提示讯息。

返回「管理扣账卡」页面,点击 「设定自动柜员机提款限额」。

#### 设定扣账卡的本地自动柜员机提款限额

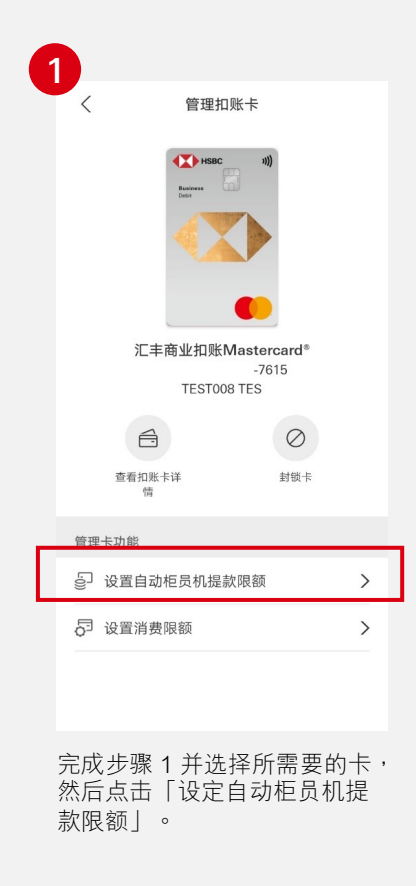

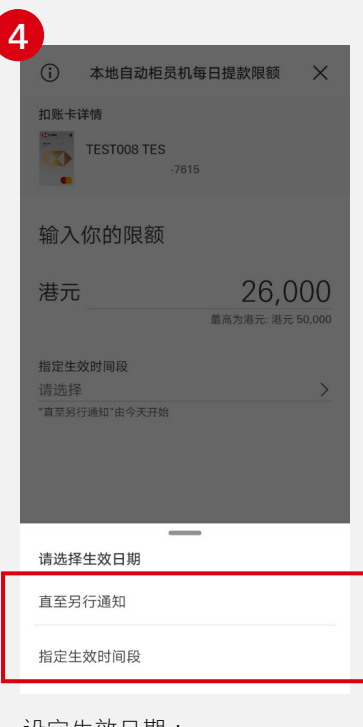

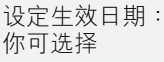

■ 直至另行通知; 或

■ 指定生效时间段

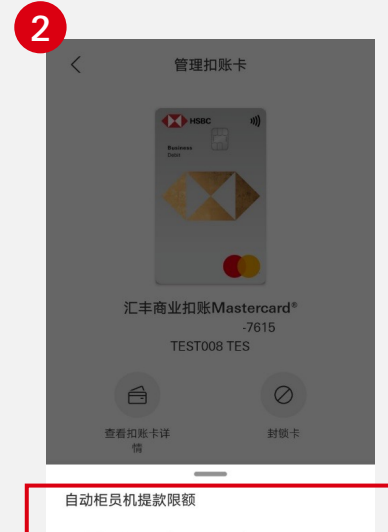

本地自动柜员机每日提款限额

每日提款限额:港元 35,000 指定生效时间段:2021年10月19日至直至另行通知 海外自动柜员机每日提款限额

每日提款限额:港元1,100 指定生效时间段:2021年10月19日至直至另行通知

点击「本地自动柜员机每日 提款限额」 。

| 5 |          |     |      |      |     |    |          |
|---|----------|-----|------|------|-----|----|----------|
|   |          |     | 指定   | 生效时  | 间段  |    | $\times$ |
|   | 由        |     | 2021 | 年11月 | 01日 |    |          |
|   | 至        |     | 2021 | 年11月 | 30日 |    |          |
|   | _        | _   | Ξ    | 四    | 五   | 六  | в        |
|   |          |     |      |      |     |    |          |
|   | 25       | 26  | 27   | 28   | 29  | 30 | 31       |
|   | 十一月      |     |      |      |     |    |          |
|   | 1        | 2   | 3    | Л    | 5   | 6  | 7        |
|   | <u>'</u> | 2   | 5    |      | J   | U  | <u> </u> |
|   | 8        | 9   | 10   | 11   | 12  | 13 | 14       |
|   |          |     |      |      |     |    |          |
|   | 15       | 16  | 17   |      |     | 20 | 21       |
|   |          |     |      |      |     |    |          |
|   | 22       | 23  | 24   | 25   | 26  | 27 | 28       |
|   | 20       | 20  |      |      |     |    |          |
|   | - 29     | -30 |      |      |     |    |          |
|   |          |     |      | 确认   |     |    |          |
|   |          |     |      |      |     |    |          |

若选择「指定生效日期」, 你可于月历设定生效开始 及完结日期。

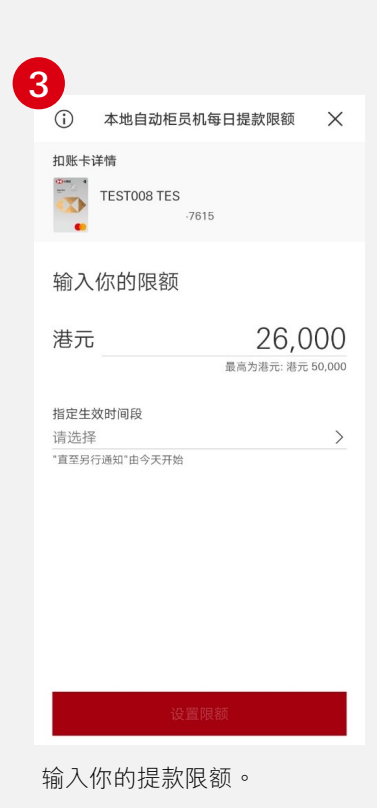

6 **(** 本地自动柜员机每日提款限额 🛛 🗙 扣账卡详情 TEST008 TES > -7615 输入你的限额 港元 26,000 最高为港元: 港元 50,000 指定生效时间段 2021年11月01日 - 2021年11月30日 > "直至另行通知"由今天开始 设置限额

预览最新设定的每日提款 限额及生效时间段。

#### 设定扣账卡的本地自动柜员机提款限额

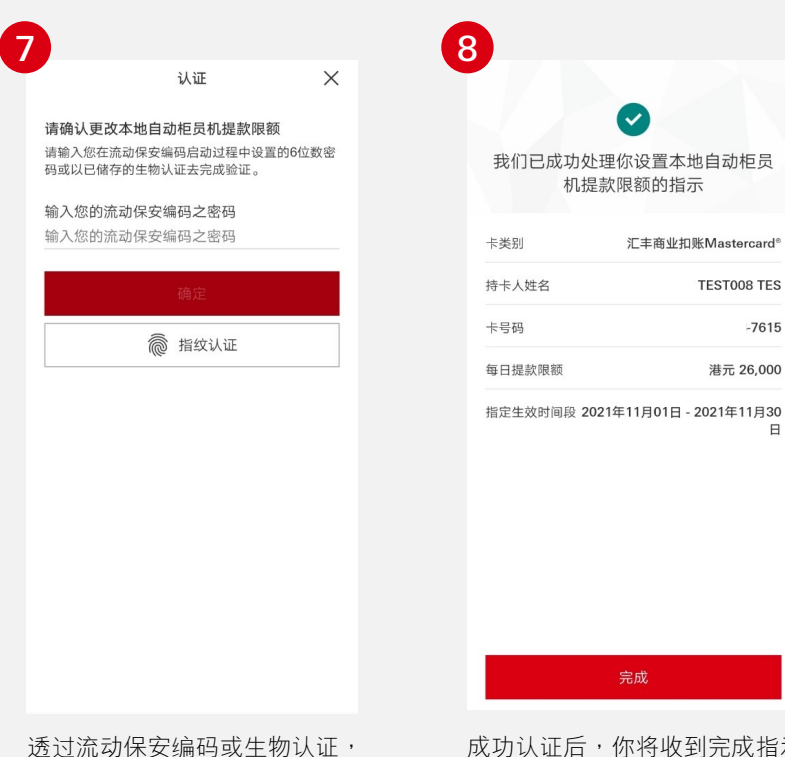

我们已成功处理你设置本地自动柜员 机提款限额的指示 汇丰商业扣账Mastercard® 持卡人姓名 TEST008 TES -7615

港元 26,000

Β

н 汇丰商业扣账Mastercard® -7615 TEST008 TES A  $\oslash$ 查看扣账卡详 封锁卡 情 管理卡功能 ☺ 设置自动柜员机提款限额 > □ 设置消费限额 >

管理扣账卡

9

透过流动保安编码或生物认证, 以确认设定改动。

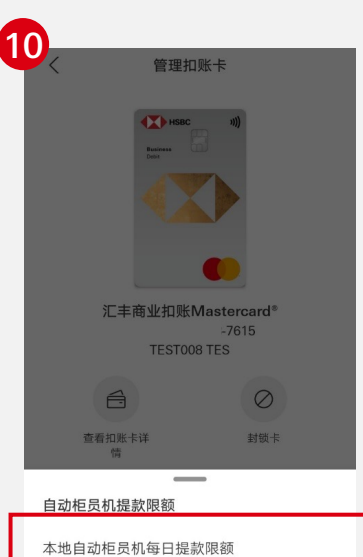

每日提款限额:港元 26,000 指定生效时间段:2021年11月01日 至 2021年11月30日

海外自动柜员机每日提款限额 每日提款限额 : 港元 1,100 指定生效时间段 : 2021年10月19日 至 直至另行通知

查看最新本地自动柜员机的 每日提款限额。

成功认证后,你将收到完成指示 的提示讯息。

返回「管理扣账卡」页面,点击 「设定自动柜员机提款限额」。

# 设定扣账卡的每日消费限额

每张卡的每日消费限额为港币 200,000。

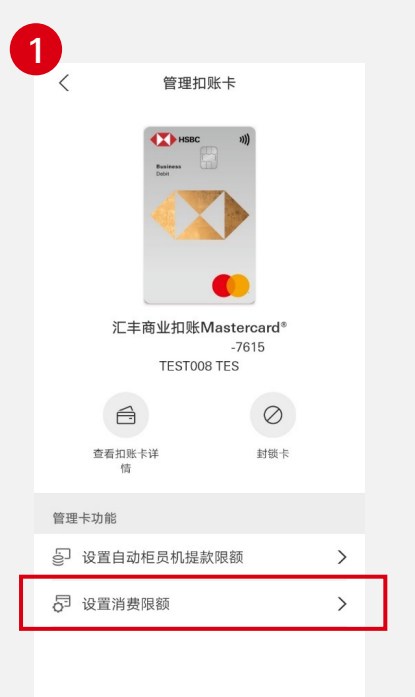

完成步骤 1 并选择所需要的卡, 然后点击「设定消费限额」。

| 4<br>设置每日消费限额 ×                   |
|-----------------------------------|
| 扣账卡详储<br>TEST008 TES<br>-7615     |
| 通过设置每日消费限额,让你更好管理和掌握消费<br>状况。     |
| 港元 80,000                         |
| 指定生效时间段<br>请选择 ><br>*直至另行通知"由今天开始 |
| 请选择生效日期                           |
| 直至另行通知                            |
| 指定生效时间段                           |

设定生效日期: 你可选择

**■ 直至另行通知;**或

■ 指定生效时间段

| ) |                              |                            |                            |                 |       |      |               |   |  |  | 3 |
|---|------------------------------|----------------------------|----------------------------|-----------------|-------|------|---------------|---|--|--|---|
|   | <                            |                            | 设计                         | 置消费队            | 艮额    |      | <b>()</b>     |   |  |  |   |
|   | <b>每日</b><br>每日注<br>指定<br>通知 | <b>消费限</b><br>肖费限額<br>主效时间 | :额<br>页 : 港元 1<br>可段 : 202 | 00,000<br>1年10月 | 19日 至 | 直至另行 | , <b>&gt;</b> | 1 |  |  |   |
|   | 每月<br>包括阿                    | <b>消费限</b><br>网上付款         | !额<br>炊、感应::               | 忧付款及            | 电子钱包  | 四付款  | >             |   |  |  |   |
|   |                              |                            |                            |                 |       |      |               |   |  |  |   |
|   |                              |                            |                            |                 |       |      |               |   |  |  |   |
|   |                              |                            |                            |                 |       |      |               |   |  |  |   |
|   |                              |                            |                            |                 |       |      |               |   |  |  |   |
|   |                              |                            |                            |                 |       |      |               |   |  |  |   |
|   |                              |                            |                            |                 |       |      |               |   |  |  |   |
|   | 点                            | ŧΓ                         | 每日                         | 消费              | 限额    | ] °  |               |   |  |  |   |
|   |                              |                            |                            |                 |       |      |               |   |  |  |   |
|   |                              |                            |                            |                 |       |      |               |   |  |  |   |
|   |                              |                            | 指定                         | 生效时             | 间段    |      | ×             |   |  |  | ( |
|   | 由                            |                            | 2021                       | 年11月            | 01日   |      |               |   |  |  |   |
|   | 至                            | _                          | 2021:                      | 年11月            | 07日   | ~    | _             |   |  |  |   |
|   | _                            | —                          | Ξ                          | 四               | 五     | 六    | H             |   |  |  |   |

| Э |        |    | 指定           | 生效时          | 间段         |    | ×  |
|---|--------|----|--------------|--------------|------------|----|----|
|   | 由<br>至 |    | 2021<br>2021 | 年11月<br>年11月 | 01日<br>07日 |    |    |
|   | _      | =  | Ξ            | 四            | 五          | 六  | 日  |
|   | 25     | 26 | 27           | 28           | 29         | 30 | 31 |
|   | 十一月    |    |              |              |            |    |    |
|   | 1      | 2  | 3            | 4            | 5          | 6  | 7  |
|   | 8      | 9  | 10           | 11           | 12         | 13 | 14 |
|   | 15     | 16 | 17           | 18           | 19         | 20 | 21 |
|   | 22     | 23 | 24           | 25           | 26         | 27 | 28 |
|   | 29     | 30 |              |              |            |    |    |
|   |        |    |              | 确认           |            |    |    |

若选择「指定生效时间段」, 你可于月历设定生效开始及完 结日期。 <text><text><section-header><section-header><section-header><section-header><section-header><section-header><section-header><section-header><section-header><section-header><section-header><section-header><section-header><section-header>

输入你的每日消费限额。

| 6                             |                                           |          |
|-------------------------------|-------------------------------------------|----------|
|                               | 设置每日消费限额                                  | $\times$ |
| 扣账卡详情<br>TES                  | T008 TES<br>-7615                         |          |
| 通过设置每日<br>状况。                 | 1消费限额,让你更好管理和掌                            | 握消费      |
| 港元                            | <b>80,</b><br>最高为港元: 港邦                   | 000      |
| 指定生效时间<br>2021年11J<br>"直至另行通知 | 间段<br><b>月01日 - 2021年11月07日</b><br>*由今天开始 | >        |
|                               | 设置限额                                      |          |
|                               |                                           |          |

预览最新设定的每日消费 限额及生效时间段。

### 设定扣账卡的每日消费限额

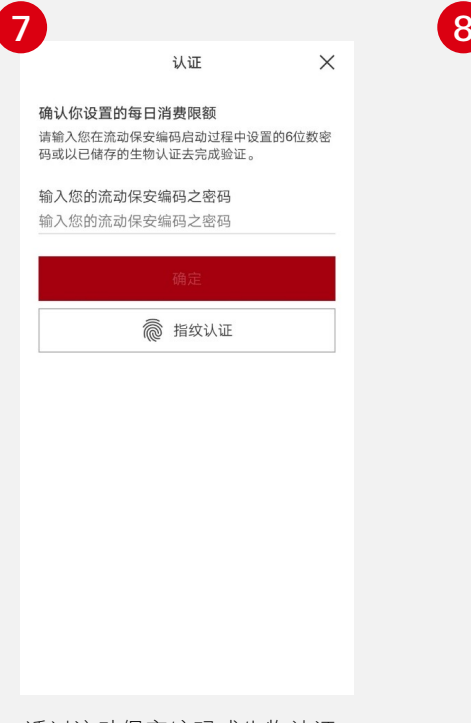

8

你已成功设置新的每日消费限额

| 卡类别        | 汇丰商业扣账Mastercard®           |
|------------|-----------------------------|
| 持卡人姓名      | TEST008 TES                 |
| 卡号码        | -7615                       |
| 每日提款限额     | 港元 80,000                   |
| 指定生效时间段 20 | 21年11月01日 - 2021年11月07<br>日 |

透过流动保安编码或生物认证, 以确认设定改动。 成功认证后,你将收到完成 指示的提示讯息。 返回「管理扣账卡」页面, 点击「每日消费限额」查 看最新每日消费限额。

9

<

每日消费限额

设置消费限额

每日消费限额: 港元 80,000 指定生效时间段: 2021年11月01日 至 2021年 11月07日

每月消费限额 包括网上付款、感应式付款及电子钱包付款 **(**)

>

>

## 设定扣账卡的每月消费限额

每张卡的每月消费限额为港币 5,000,000。

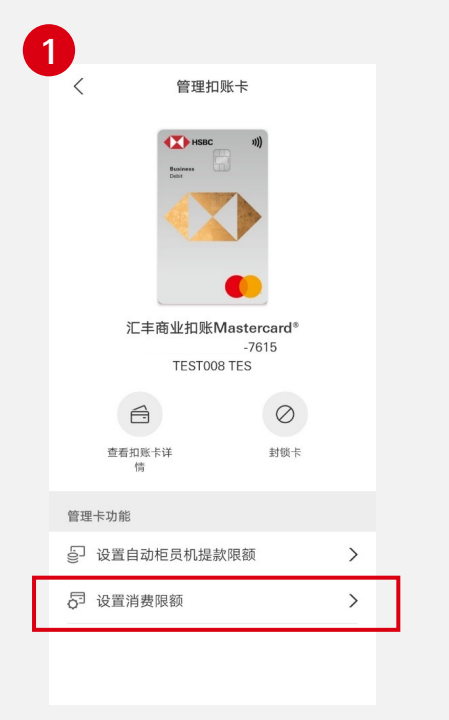

完成步骤 1 并选择所需要的卡 然后点击「设定消费限额」。

| i            | 设置每月消费                   | 費限额                              | ×      |
|--------------|--------------------------|----------------------------------|--------|
|              | 青<br>EST008 TES<br>-7615 |                                  |        |
| 通过设置4<br>状况。 | 每月消费限额,让你到               | 更好管理和掌握                          | 消费     |
| 港元           | i                        | 123,4<br><sub>最高为港元</sub> : 港元 5 | 00,000 |
| 指定生效B<br>请选择 | 时间段                      |                                  | >      |
| "直至另行道       | <sup>(如)"</sup> 田今天开始    |                                  |        |
|              | 设置限額                     | Ð.                               |        |
| 输入你          | 的每月消费                    | 限额。                              |        |

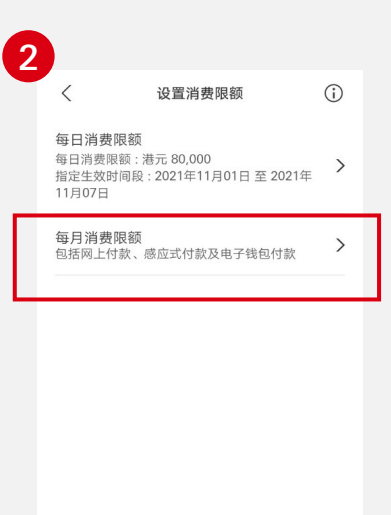

| <                       | 每月消费限额                                              | i               |
|-------------------------|-----------------------------------------------------|-----------------|
| 每月消费 <br>每月总消费<br>指定生效时 | <b>限额</b><br>限额 : 港元 400,000<br>间段 : 2021年10月 至 直至另 | <b>〉</b><br>行通知 |
| <b>网上消费</b><br>每月消费限    | 额 : 港元 60,000                                       | >               |
| 感应式付<br>每月消费限           | 款<br>额 : 港元 70,000                                  | >               |
| 电子钱包的                   | 付款<br>滚 : 港元 80.000                                 | >               |

点击「每月消费限额」。

5 设置每月消费限额 X 扣账卡详情 TEST008 TES . 通过设置每月消费限额,让你更好管理和掌握消费 状况。 123,400 最高为港元: 港元 500,000 港元 指定生效时间段 "直至另行通知"由今天开始 请选择生效月份 直至另行通知 指定生效时间段 設定生效日期 : 你可選擇 ■ 直至另行通知; 或

■ 指定生效时间段

选择 化

选择「每月消费限额」。

| Ģ |                     |                     |                |                |                |                |                |
|---|---------------------|---------------------|----------------|----------------|----------------|----------------|----------------|
|   |                     |                     | 指定             | 生效时            | 间段             |                | $\times$       |
|   | 由                   |                     | 2021           | 年11月           | 01日            |                |                |
|   | 至                   |                     | 2021           | 年11月           | 30日            |                |                |
|   | _                   | =                   | Ξ              | 四              | 五              | 六              | 日              |
|   | 25                  | 26                  | 27             | 28             | 29             | 30             | 31             |
|   | 十一月                 |                     |                |                |                |                |                |
|   | 1                   | 2                   | 3              | 4              | 5              | 6              | 7              |
|   |                     |                     |                |                |                |                |                |
|   | 8                   | 9                   | 10             | 11             | 12             | 13             | 14             |
|   | 8                   | 9                   | 10             | 11             | 12             | 13             | 14             |
|   | 8                   | 9<br>16             | 10<br>17       | 11<br>18       | 12<br>19       | 13<br>20       | 14<br>21       |
|   | 8                   | 9<br>16             | 10             | 11<br>18       | 12<br>19       | 13<br>20       | 14<br>21       |
|   | 8<br>15<br>22       | 9<br>16<br>23       | 10<br>17<br>24 | 11<br>18<br>25 | 12<br>19<br>26 | 13<br>20<br>27 | 14<br>21<br>28 |
|   | 8<br>15<br>22<br>29 | 9<br>16<br>23<br>30 | 10<br>17<br>24 | 11<br>18<br>25 | 12<br>19<br>26 | 13<br>20<br>27 | 14<br>21<br>28 |

若选择「指定生效时间段」, 你可于月历设定生效开始及 完结日期。 11

### 设定扣账卡的每月消费限额

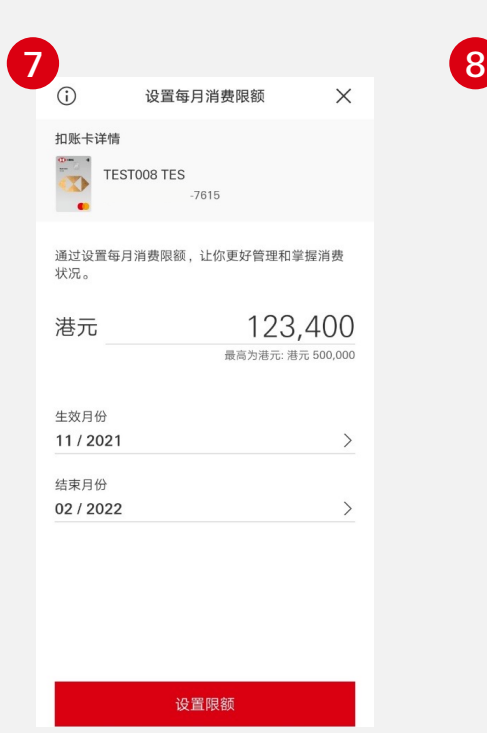

预览最新设定的每月消费限额 及生效日期。

| <                            | 每月消费限额                                   | i |
|------------------------------|------------------------------------------|---|
| 每月消费限额<br>每月总消费限额<br>指定生效时间段 | 1 : 港元 123,400<br>5 : 2021年11月 至 2022年2月 | > |
| 网上消费<br>每月消费限额:              | 港元 60,000                                | > |
| 感应式付款<br>每月消费限额:             | 港元 70,000                                | > |
| 电子钱包付款<br>每月消费限额:            | 潜元 80,000                                | > |

返回「管理扣账卡」页面, 点击「每月消费限额」查 看最新每月消费限额。

| 透过流动保安编码或生物认证 |
|---------------|
| 以确认设定改动。      |

认证

请输入您在流动保安编码启动过程中设置的6位数密

◎ 指纹认证

确认你新设置的每月消费限额

输入您的流动保安编码之密码 输入您的流动保安编码之密码

码或以已储存的生物认证去完成验证。

 $\times$ 

每月消费限额 港元 123,400 指定生效时间段 2021年11月 - 2022年2月

9

卡类别

卡号码

持卡人姓名

我们已成功处理你设置每月消费限额

的指示。

汇丰商业扣账Mastercard®

TEST008 TES

-7615

成功认证后,你将收到完成 指示的提示讯息。

# 启动及设定网上消费的每月消费限额

网上消费、感应式付款及电子钱包付款的每月消费限额受限于每月消费总限额设定。 每张卡的每月消费总限额为港币 5,000,000。 2

<

每日消费限额

每月消费限额

11月07日

每日消费限额:港元 80,000

**i** 

>

>

设置消费限额

指定生效时间段:2021年11月01日 至 2021年

包括网上付款、感应式付款及电子钱包付款

点击「每月消费限额」。

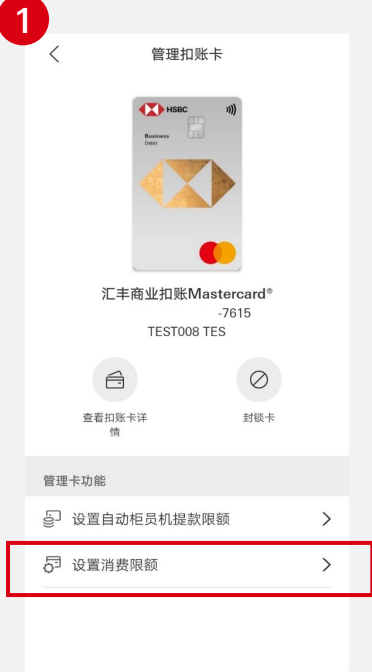

完成步骤 1 并选择所需要的卡, 然后点击「设定消费限额」。

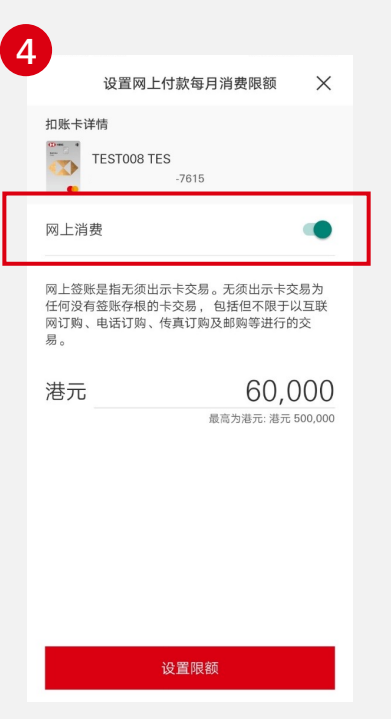

启动「网上消费」,并输入 网上消费的每月消费限额。

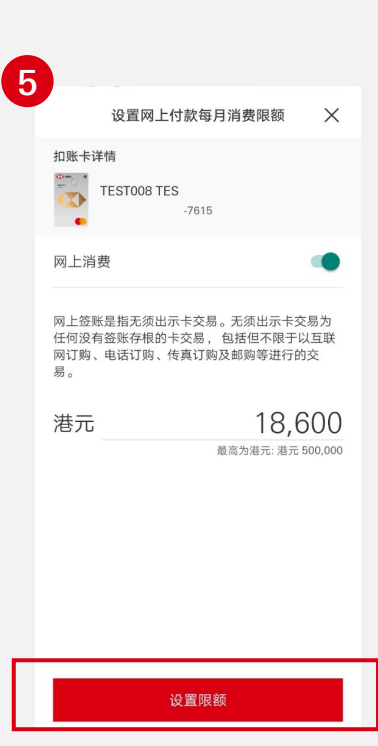

点击「设定限额」确认设定。

< 每月消费限额 **(**) 每日消费限额 每月总消费限额:港元 123,400 指定生效时间段:2021年11月 至 2022年2月 > 网上消费 > 每月消费限额:港元 60,000 感应式付款 > 每月消费限额:港元 70,000 电子钱包付款 > 每月消费限额:港元 80,000 点击「网上消费」。

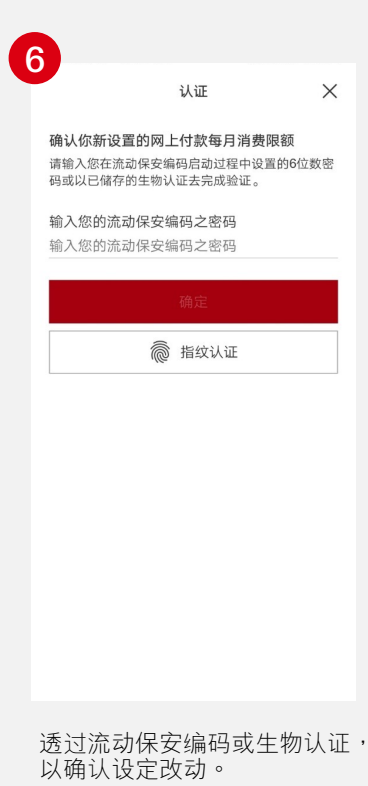

# 启动及设定网上消费的每月消费限额

|        | $\bigcirc$         |
|--------|--------------------|
| 你的网上付  | İ款每月消费限额已成功设<br>置。 |
| 卡类别    | 汇丰商业扣账Mastercard®  |
| 持卡人姓名  | TEST008 TES        |
| 卡号码    | -7615              |
| 每月消费限额 | 港元 18,600          |
|        |                    |
|        |                    |
|        |                    |
|        |                    |
|        |                    |
|        |                    |

成功认证后,你将收到完成 指示的提示讯息。 8

| 你的每月消费限额已更新。<br>你的网上交易将已更新。                                |   |
|------------------------------------------------------------|---|
| 每月消费限额<br>每月总消费限额:港元 123,400<br>指定生效时间段:2021年11月 至 2022年2月 | > |
| <b>网上消费</b><br>每月消费限额 : 港元 18,600                          | > |
| 感应式付款<br>每月消费限额 : 港元 70,000                                | > |
| 电子钱包付款<br>每月消费限额 : 港元 80,000                               | > |
|                                                            |   |

| 2 | <                             | 每月消费限额                           | í |
|---|-------------------------------|----------------------------------|---|
|   | 每月消费限额<br>每月总消费限额<br>指定生效时间段: | 港元 123,400<br>2021年11月 至 2022年2月 | > |
|   | 网上消费<br>每月消费限额:港              | 赤元 18,600                        | > |
|   | 感应式付款<br>每月消费限额 : 港           | 赤元 70,000                        | > |
|   | 电子钱包付款<br>每月消费限额:港            | 疠元 80,000                        | > |

提示讯息会通知最新网上消费 的每月消费限额。 返回「管理扣账卡」页面, 点击「每月消费限额」查看 最新网上消费的每月消费限 额。

#### 关闭网上消费

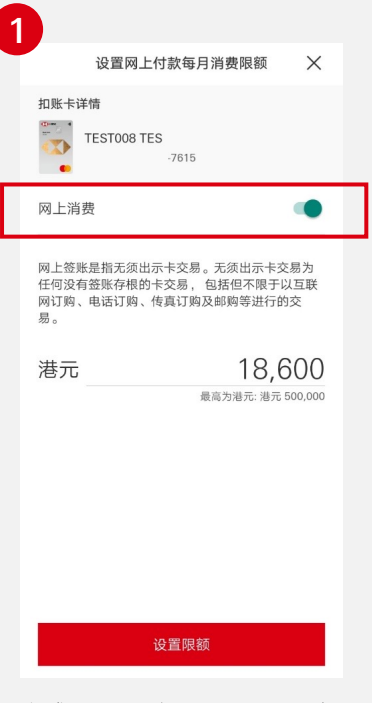

完成步骤1并选择所需要的卡, 然后重复「启动及配置网上消费 每月消费限额」步骤1-3, 然 后关闭「网上消费」。

| 卡类别    | 汇丰商业扣账Mastercard |
|--------|------------------|
| 持卡人姓名  | TEST008 TES      |
| 卡号码    | -761             |
| 每月消费限额 | 港元               |
|        |                  |
|        |                  |

成功认证后,你将收到完 成指示的提示讯息。

| 2                                                        |
|----------------------------------------------------------|
| 设置网上付款每月消费限额 🛛 🗙                                         |
| 扣账卡详情<br>TEST008 TES<br>-7615                            |
| 网上消费                                                     |
| 确认关闭网上付款消费每月<br>消费限额?<br>请注意:关闭网上付款消费限额后,所<br>有网上交易将被拒绝。 |
| 确认                                                       |
| 取消                                                       |
|                                                          |
|                                                          |
| 设置限额                                                     |

点击「确认」。

5 你的每月消费限额
 每月消费限额
 每月消费限额: 港元 123,400
 光空生效时间段: 2021年11月至 2022年2月
 光空生效时间段: 2021年11月至 2022年2月
 水田内消费限额: 港元 0
 水田内消费限额: 港元 0
 水田内消费限额: 港元 70,000
 中月消费限额: 港元 70,000
 中子线包付款
 每月消费限额: 港元 80,000

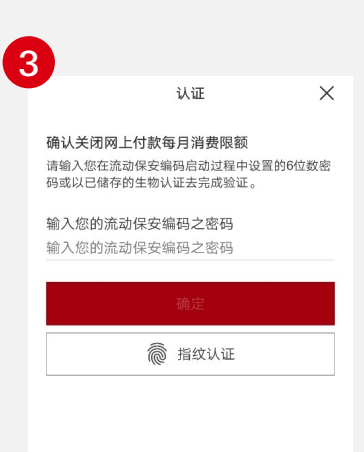

通过移动保安编码或生物认证,以确认您的设置改动。

返回「管理扣账卡」页面,点击「每 月消费限额」查看最新每月消费限额。

当关闭「网上消费」后,限额将自动 设定为零。

### 启动及设定感应式付款的每月消费限额

网上消费、感应式付款及电子线包付款的每月消费限额受限于每月消费总限额设定。 每张卡的每月消费总限额为港币 5,000,000。 1 2 < 管理扣账卡 < 设置消费限额 (i) 1 每月消费限额 **(**) 每日消费限额 每月消费限额 每日消费限额:港元 80,000 指定生效时间段:2021年11月01日 至 2021年 每月总消费限额 : 港元 123,400 指定生效时间段 : 2021年11月 至 2022年2月 > > 11月07日 网上消费 > 每月消费限额 包括网上付款、感应式付款及电子钱包付款 每月消费限额:港元 60,000 > 感应式付款 > 每月消费限额:港元 70,000 汇丰商业扣账Mastercard® 电子钱包付款 -7615 > 每月消费限额:港元 80,000 TEST008 TES 6  $\oslash$ 查看扣账卡详 封锁卡 管理卡功能 □ 设置自动柜员机提款限额 > ₽ 设置消费限额 > 完成步骤1并选择所需要的卡, 点击「每月消费限额」。 点击「感应式付款」。 然后点击「设定消费限额」。 6 Λ 设置感应式付款每月消费限额 认证  $\times$ X 扣账卡详情 确认你新设置的感应式付款每月消费限额 请输入您在流动保安编码启动过程中设置的6位数密 TEST008 TES  $\mathbf{x}$ 你的感应式付款每月消费限额已成功 码或以已储存的生物认证去完成验证。 -7615 设置。 输入您的流动保安编码之密码 感应式付款 输入您的流动保安编码之密码 汇丰商业扣账Mastercard® 卡类别 持卡人姓名 TEST008 TES 感应式付款是指在销售点终端上使用扣账卡进行的 无线支付。 卡号码 -7615 高 指纹认证 港元 38,800 每月消费限额 港元 38,800 最高为港元: 港元 500,000 设置限额

启动「感应式付款」,输入 感应式付款的每月消费限额, 然后点击「设定限额」确认 设定。 通过移动保安编码或生物认证,以确认设置改动。

成功认证后,你将收到完成指 示的提示讯息。

# 启动及设定感应式付款的每月消费限额

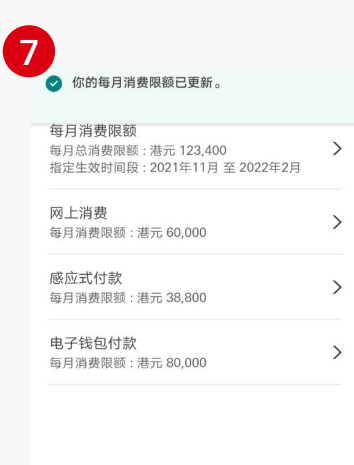

| <                        | 每月消费限额                                           | (j) |
|--------------------------|--------------------------------------------------|-----|
| 每月消费]<br>每月总消费 <br>指定生效时 | 限额<br>限额 : 港元 123,400<br>间段 : 2021年11月 至 2022年2月 | >   |
| 网上消费<br>每月消费限            | 颜 : 港元 60,000                                    | >   |
| 感应式付素<br>每月消费限           | Ҟ<br>颏∶港元 38,800                                 | >   |
| 电子钱包尔                    | †款<br>颜 : 港元 80,000                              | >   |

更新提示会提醒你最新感应式付 款的每月消费限额。 返回「管理扣账卡」页面,点击 「每月消费限额」查看最新感应 式付款的每月消费限额。

#### 关闭感应式付款

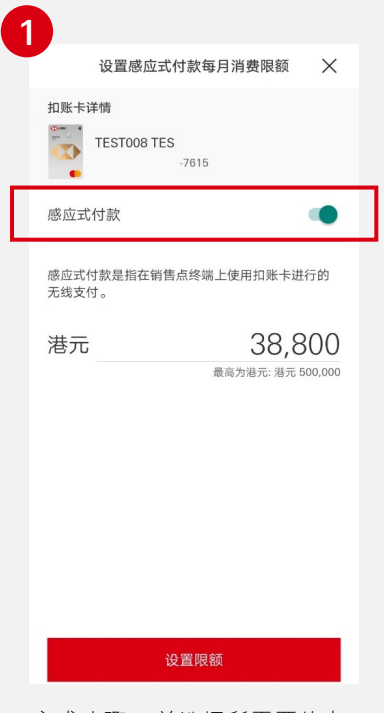

完成步骤1并选择所需要的卡, 然后重复「启动及设置感应式 付款每月消费限额」步骤1-3, 然后点击关闭「感应式付款」。

| 你的感应式作 | 寸款每月消费限额已成功<br>设置。 |
|--------|--------------------|
| 卡类别    | 汇丰商业扣账Mastercarc   |
| 持卡人姓名  | TEST008 TE         |
| 卡号码    | -761               |
| 每月消费限额 | 港元                 |
|        |                    |
|        |                    |
|        |                    |
|        |                    |
|        |                    |
|        |                    |

成功认证后,你将收到完成指示 的提示讯息。

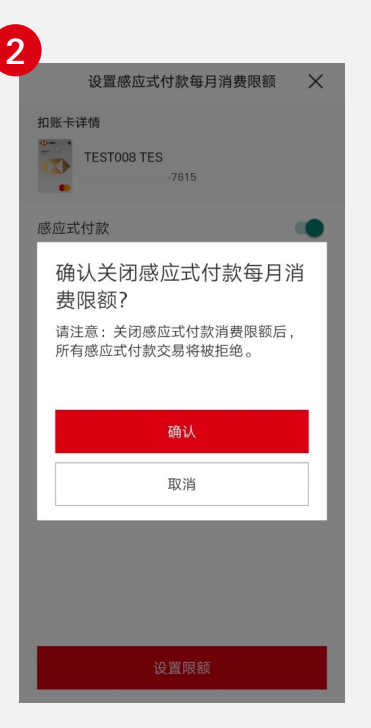

点击「确认」。

你的每月消费限额已更新。
 每月消费限额
 每月消费限额
 每月消费限额: 法元 123,400
 指定生效时间段: 2021年11月至2022年2月
 网上消费
 每月消费限额: 港元 60,000
 感应式付款
 每月消费限额: 港元 0
 电子钱包付款
 每月消费限额: 港元 80,000

返回「管理扣账卡」页面,点击 「每月消费限额」查看最新感应 式付款的每月消费限额。

当关闭「感应式付款」后,限额 将自动设定为零。

透过流动保安编码或生物认证,以确认设定改动。

### 启动及设定电子钱包付款的每月消费限额

定。

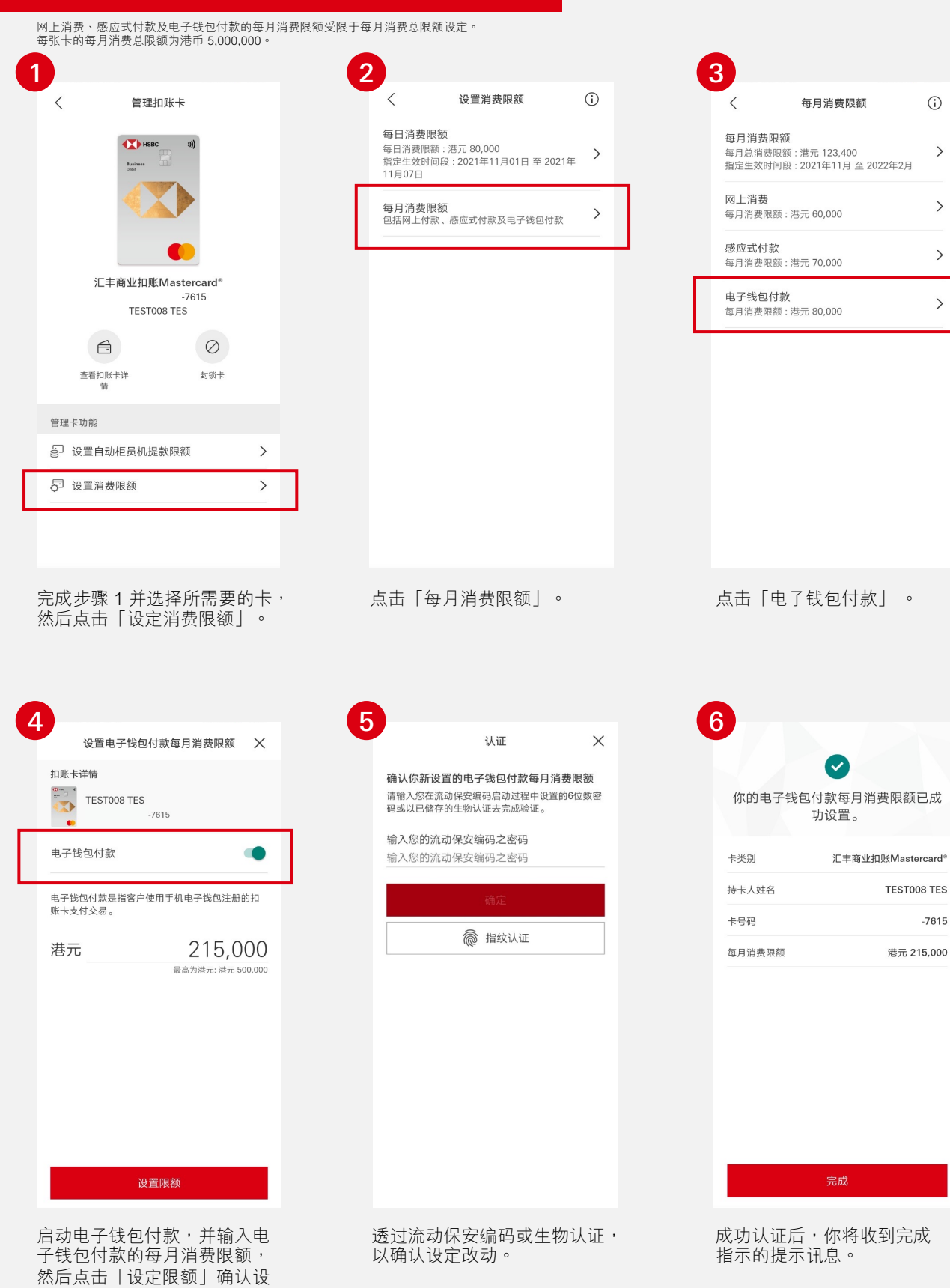

>

>

>

>

# 启动及设定电子钱包付款的每月消费限额

7

| ✔ 你的每月消费限额已更新。<br>你的电子钱包付款交易已更新。                           |   |
|------------------------------------------------------------|---|
| 每月消费限额<br>每月总消费限额:港元 123,400<br>指定生效时间段:2021年11月 至 2022年2月 | > |
| <b>网上消费</b><br>每月消费限额 : 港元 60,000                          | > |
| 感应式付款<br>每月消费限额 : 港元 70,000                                | > |
| 电子钱包付款<br>每月消费限额 : 港元 215,000                              | > |
|                                                            |   |

| 8                   |                                                                      |          |
|---------------------|----------------------------------------------------------------------|----------|
| <                   | 每月消费限额                                                               | i        |
| 每月消<br>每月总消<br>指定生效 | <b>费限额</b><br><sup>肖费限额:港元 123,400<br/>攻时间段:2021年11月 至 2022年2)</sup> | <b>〉</b> |
| 网上消<br>毎月消费         | <b>费</b><br>费限额 : 港元 60,000                                          | >        |
| 感应式(<br>每月消费        | <b>付款</b><br><sub>費限额:</sub> 港元 70,000                               | >        |
| 电子钱(<br>每月消费        | <b>包付款</b><br><sup>费限额:港元 215,000</sup>                              | >        |

更新提示会提醒你最新的电子钱 包付款每月消费限额。 返回「管理扣账卡」页面,点击 「每月消费限额」查看最新电子 钱包付款的每月消费限额。

### 关闭电子钱包付款

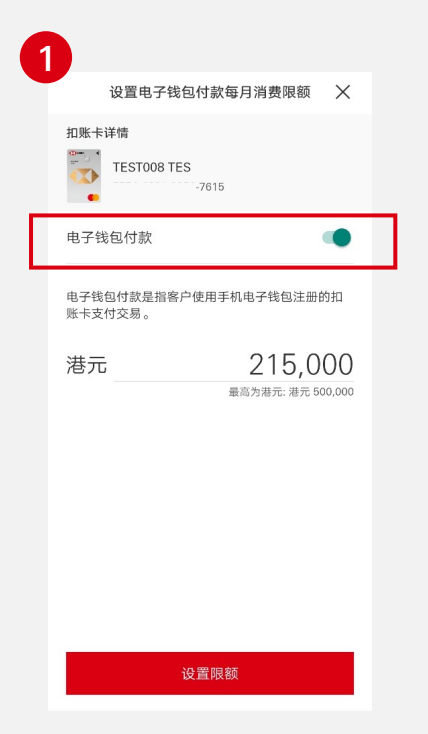

完成步骤1并选择所需要的卡, 然后重复「启动及设置电子钱包 付款的每月消费限额」步骤1-3, 然后关闭「电子钱包付款」。

| 你的电子钱  | 泡付款每月消费限额已成<br>功设置。 |
|--------|---------------------|
| 卡类别    | 汇丰商业扣账Mastercard®   |
| 持卡人姓名  | TEST008 TES         |
| 卡号码    | -7615               |
| 每月消费限额 | 港元 0                |
|        |                     |
|        |                     |
|        |                     |
|        |                     |
|        |                     |
|        |                     |
|        |                     |

成功认证后,你将收到完成 指示的提示讯息。

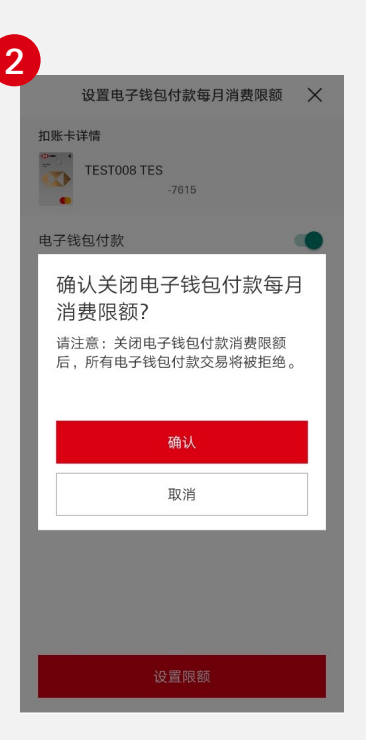

点击「确认」。

>

>

>

>

返回「管理扣账卡」页面,点 击「每月消费限额」查看最新 电子钱包付款的每月消费限额。

当关闭电子钱包付款后,限额 将自动设定为零。

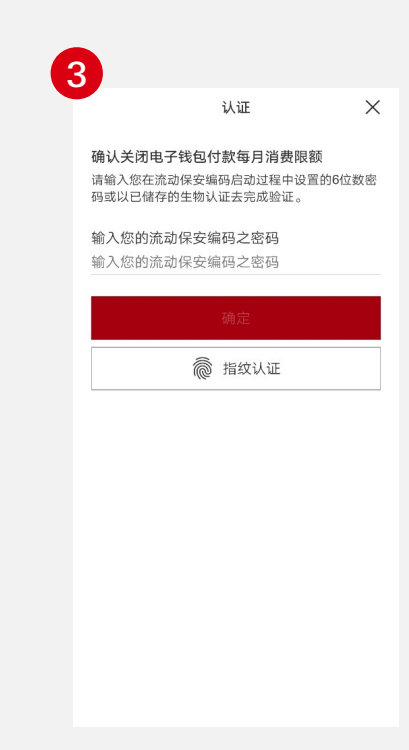

# 透过流动保安编码或生物认证,以确认设定改动。

BDC-UG/NOV21

由香港上海汇丰银行有限公司刊发 Issued by The Hongkong and Shanghai Banking Corporation Limited

©版权所有。汇丰集团2021年。不得转载。

于智能手机屏幕及应用程式介面上显示的资料及图像仅供参考及說明用途。

我们不会就有关应用程式收取费用。但阁下的流动网络供应商可能会就你取得有关应用程式的过程中收取费用;当你身处于海外时,费用亦可能有所不同。阁 下需自行负责相关费用。

香港上海汇丰银行有限公司(「本行」)不会要求你下载和/或使用任何快速反应码解码器("QR解码器")。你对QR解码器的下载和/或使用拥有完全的自主 决定权并同意承担所有风险。本行对你因下载和/或使用QR解码器而遭受的任何损失概不承担任何责任。

香港汇丰Business Express手机应用程式为香港上海汇丰银行有限公司(「香港汇丰」)所提供,并仅供香港汇丰现有工商金融客户使用。就任何人士在任何 司法管辖区下载或使用此应用程式会违反其法律或法规,或本行未获发牌或授权在该等司法管辖区提供此应用程式及/或任何服务而言,本行无意让任何身处该 等司法管辖区的人士下载或使用此应用程式。